OrthoNet P.O. Box 5046 White Plains, NY 10602 OrthopedicCare

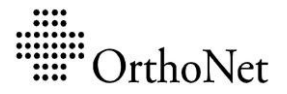

Integrators of

## How to upload medical records electronically:

- 1. Visit https://provider.orthonet-online.com/ProviderDocumentPortal/
- 2. Fill in the form with the claim information. The required information can be found in the records request letter attached.
  - Contract: Select your Health Plan Name

## Required Information:

- Claim Number
- Service Date From
- 3. Complete the verification question.
- 4. Click on the 'Locate the Claim' button.
- 5. Drag the file from your local computer then drop on to Upload Queue area of the screen or select files from your computer to upload.
- 6. Read and click the acknowledgement.
- 7. Click 'Upload' button.
- 8. Click on the '**Done**' button to go back to the Home screen and continue uploading records for other claims.
  - ✓ Maximum of 5 separate files can be uploaded per claim
  - ✓ Maximum file size of 14.5 MB can be accepted
  - ✓ Allowed file types: pdf, tif, tiff, gif, png, bmp, jpg, jpeg, xls, xlsx, rtf, dox, docx, txt